## 復元ポイントの作成と復元について

作成者:山崎 孝

一般的に復元ポイントの作成はアプリケーションをインストールする時やWindowsアップ デートなどで自動的に作成されますが、自分で作成したい場合は下記のごとく手動で行い ます。矢印が若干ずれていますがご了承ください。今回は Windows7 の例です。他の OS はこれを参考して実行してください。

1 スタートから「コンピュータ」を右クリックして「プロパティ」をクリックします。

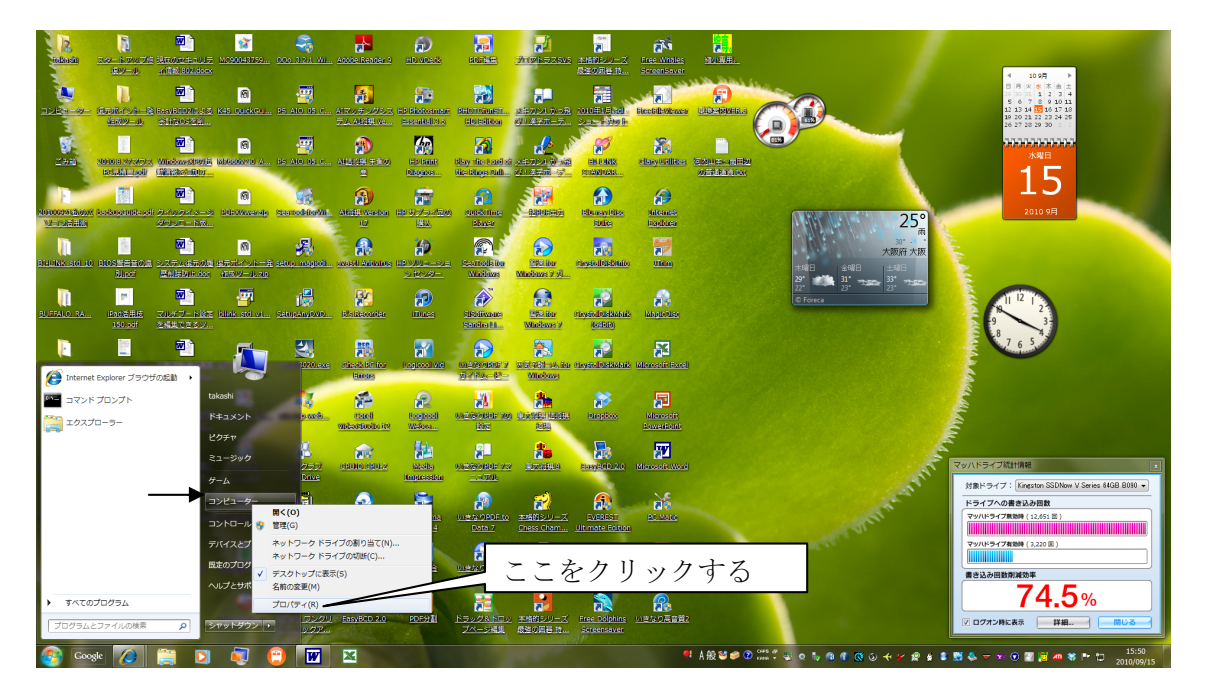

2 下のシステムの画面で左側にある「システムの保護」をクリックします。

|                                                                          | ネル 🕨 システムとセキュリティ                                                                                        | <ul> <li>システム</li> </ul>                                                                                                    | <ul> <li>- ・・・・・・・・・・・・・・・・・・・・・・・・・・・・・・・・・・・・</li></ul> |
|--------------------------------------------------------------------------|----------------------------------------------------------------------------------------------------|----------------------------------------------------------------------------------------------------|-----------------------------------------------------------|
| コントロール パネル ホーム<br>③ デバイス マネージャー<br>⑤ リモートの設定<br>③ システムの発達<br>③ システムの詳細設定 | コンピューターの基本的な情報<br>Windows Edition<br>Windows 7 Home Premi<br>Copyright © 2009 Micro<br>Windows 7 の新いいエデ | 機の表示<br>um<br>soft Corporation. All rights reserved.<br>イションの追加機能の取得                                                                                               |                                                           |
|                                                                          | システム<br>評価:<br>プロセッサ:<br>実装メモリ (RAM):<br>システムの種類:<br>ペンとタッチ:                                            | Windows エクスペリエンス インデックス     Intel(R) Core(TM) i5 CPU 750 © 2.67 GHz 2.67 GHz     4.00 CB (3.46 GB 使用可能)     64 ビット オペレーディング システム     このディスプレイでは、ペン入力とタッチ入力は利用できません |                                                           |
|                                                                          | コンピューター名、ドメイン。<br>コンピューター名:<br>フル コンピューター名:<br>コンピューターの説明:<br>ワークグループ:                                  | およびワークグループの設定<br>Nyama18<br>Nyama18<br>YAMA                                                                                                    | ●投走の交更                                                    |
| 酸連項目<br>アクション センター<br>Windows Update<br>ノ(フォーマンスの清報とツー                   | Windows ライセンス総証<br>Windows はライセンス総<br>プロダクト ID: 00359-03                                                | 証されています。<br>90-3368161-85800 プロダクト キーの変更                                                                                                    | Constant<br>Constant<br>オンラインで詳細情報を表示                     |

3 システムのプロパティ画面でシステムの保護を選択します。(下の画面) 復元か作成のどちらかを選択して、OKをクリックする。

| システムのプロパティ                                                                 |                        |  |  |  |
|----------------------------------------------------------------------------|------------------------|--|--|--|
| コンピューター名 ハードウェア 詳細表 システム                                                   | ムの保護 リモート              |  |  |  |
| システムの保護を使用して、システムに加えた不要な変更を元に戻したり、古いバー<br>ジョンのファイルを復元できます。システムの保護の詳細       |                        |  |  |  |
| システムの復元                                                                    |                        |  |  |  |
| コンピューターを以前の復元ポイントの状態に戻すこ<br>とにより、システムに加えられた変更を元に戻します。 システムの復元(S) をクリックします。 |                        |  |  |  |
| (保護設定)<br>                                                                 | 6項へ                    |  |  |  |
| 利用できるドライブ                                                                  | 保護                     |  |  |  |
| 👝 Windows Xp MCE (D:)                                                      | 無効                     |  |  |  |
| 🏭 Windows 7 HP 64Bit (C:) (システム)                                           | 有効                     |  |  |  |
|                                                                            | 無効                     |  |  |  |
| 復元の設定を構成し、ディスク領域を管理して、<br>いたを削除します。                                        | 復元ポイ 構成(Q) 復元小イント11F成は |  |  |  |
|                                                                            | ここをクリックしま              |  |  |  |
| システムの保護が有効になっているドライブの復元<br>を今ずぐ作成します。                                      | 元ポイント 作成(C)            |  |  |  |
| OK         キャンセル         適用(A)                                             |                        |  |  |  |

## <u>4 復元ポイントの作成</u>

項目3で「作成」をクリックすると下の画面が出ます。

分かりやすい適切な文言を入力してください。日付は自動的に生成されます。

| ſ | システムの保護                                                    |
|---|------------------------------------------------------------|
|   | 復元ポイントの作成<br>復元ポイントを識別するのに役立つ説明を入力してください。現在の日時が自動的に追加されます。 |
|   | (作成( <u>©</u> ) キャンセル                                      |

5 入力した例です。作成をクリックすれば復元ポイントの作成が開始されます。

| 3 | システムの保護                                       |
|---|-----------------------------------------------|
|   | 復元ポイントの作成                                     |
|   | 復元ポイントを識別するのに役立つ説明を入力してください。現在の日時が自動的に追加されます。 |
|   | ▶ レジストリの修正                                    |
|   |                                               |
|   | (作成(C) キャンセル                                  |
| L | -                                             |

## <u>6 システムの復元について</u>

項目3で「システムの復元」をクリックすると下の画面が出ます。<次へ>をクリック する。

| 🌮 システムの復元             |                                                                                                    |  |
|-----------------------|----------------------------------------------------------------------------------------------------|--|
|                       | システムファイルと設定の復元<br>システムの復元は、コンピューターの実行速度を遅くする、あるいはコンピューターが応答<br>しなくなる可能性のある問題を修正するのに役立ちます。<br>システムの復元を実行しても、ドキュメントや画像、その他の個人データには影響はあり<br>ません。最近インストールしたプログラムとドライブは、アンインストールされる可能性があ<br>ります。この処理を元に戻せるがどうがの確認 |  |
| < 戻る(B) 次へ(N) > キャンセル |                                                                                                    |  |

7 システムの復元画面です。復元したい項目を選択してください。もし適切なものが
 見つからない場合は、下にある「他の復元ポイントを表示する」にチェックを入れると、
 それ以外のものが表示されます。そして<次へ>をクリックする。

| このような方法で復元ポイントを               | 選択しますか?         |            |
|-------------------------------|-----------------|------------|
| 現在のタイム ゾーン: GMT+9:00<br>日付と時刻 | ) [於8月          | 種業員        |
| 2010/09/15 15:13:02           | Windows Update  | 重要な更新プログラム |
| 2010/09/15 14:54:47           | NonCrp          | インストール     |
| 2010/09/15 14:07:43           | 再実験1            | 手動         |
| 2010/09/15 14:06:56           | 実験1             | 手動         |
| 2010/09/15 13:51:58           | 20100915SAKUSEI | 手動         |
|                               |                 |            |

他の復元ポイントを表示するにチェックを入れた場合の画面例

| EOタイム ゾーン: GMT+9:00<br>付と時刻 説明 種類<br>10/09/15 15:13:02 Windows Update 重要な更新プログ<br>10/09/15 14:54:47 NonOrp インストール<br>10/09/15 14:07:43 再実験1 手動 | このような方法で復元ポイント3              | を選択しますか?                           |            |
|----------------------------------------------------------------------------------------------------|------------------------------|------------------------------------|------------|
| 10/09/15 15:13:02 Windows Update 重要な更新プログ<br>10/09/15 14:54:47 NorCrp インストール<br>10/09/15 14:07:43 再実験1 手動                                      | 見在のタイム ゾーン: GMT+9:0<br>日付と時刻 | 10 120月                            | 禾垂类頁       |
| 10/09/15 14:54:47 NonOrp インストール<br>10/09/15 14:07:43 再実験1 手動                                                                                   | 2010/09/15 15:13:02          | Windows Update                     | 重要な更新プログラム |
| 10/09/15 14:07:43                                                                                                    | 2010/09/15 14:54:47          | NonCrp                             | インストール     |
|                                                                                                    | 2010/09/15 14:07:43          | 再実験1                               | 手動         |
| 10/09/15 14:00:56 美铁1 于即                                                                                                    | 2010/09/15 14:06:56          | 実験1                                | 手動         |
| 110/09/15 13:51:58 201009155AKUSEI 千朝の<br>110/06/08 9:36:28 システム イメージ復元ポイント バックアップ                                                             | 2010/06/08 9:36:28           | 201009165AKUSEL<br>システム イメージ復元ポイント | ドックアップ     |

8 これで問題なく OK であれば、完了をクリックします。 システムの復元が開始されます。

| 🌮 システムの復元 |                        | ×                                                                                      |  |
|-----------|------------------------|----------------------------------------------------------------------------------------|--|
|           | 復元ポイントの確認              |                                                                                        |  |
|           | コンピューターは               | 、トの説明に表示されに1ヘントより前の状態に1度元されます。                                                         |  |
|           | 時刻:                    | 2010/09/15 15:13:02 (GMT+9:00)                                                         |  |
|           | <b>記 (1</b> 月):        | 重要な更新プログラム: Windows Update                                                             |  |
|           | ドライブ:                  | Windows 7 HP 64Bit (C:) (システム)                                                         |  |
|           |                        | 影響を受けるプログラムの検出                                                                         |  |
| 1         |                        |                                                                                        |  |
|           | 最近 Windows<br>お勧めします。/ | 最近 Windows パスワードを変更した場合は、 パスワード リセット ディスクを作成することを<br>お勧めします。 <u>パスワード リセット ディスクの作成</u> |  |
|           | 変更を適用する<br>るファイルを保存    | るにはコンピューターを再起動する必要があります。 続行する前に、 開いてい<br>浮し、 すべてのプログラムを閉じてください。                        |  |
|           |                        | 〈 戻る(日) - 完了 キャンセル                                                                     |  |

以上が一般的な方法です。